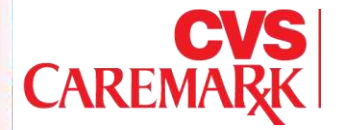

# valuesinaction

Training Documentation – Reporting Internal Discussion Only

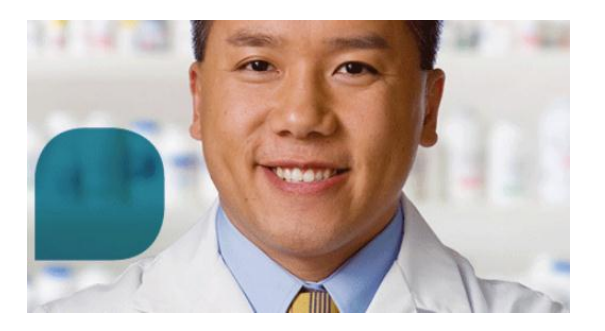

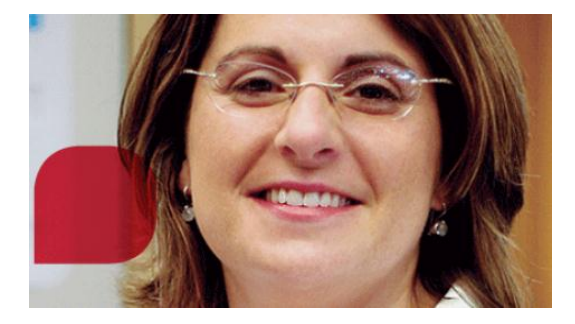

Values in Action Breakthrough Award Nomination Approvals Management/Leaders Approval

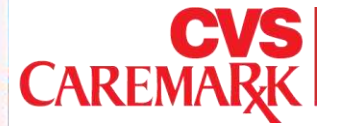

## **Overview:**

The Values in Action Breakthrough Award has been set up with 3 levels of approval for each nomination.

- Levels 1 & 2 at the Management/Leadership level
- Level 3 at the HRBP level
- The approvals hierarchy has been built into the system and you will *only* be notified by email when a nomination comes through where you have been indicated as an approver.

Values in Action Breakthrough Award Nomination Approvals Management/Leaders Approval

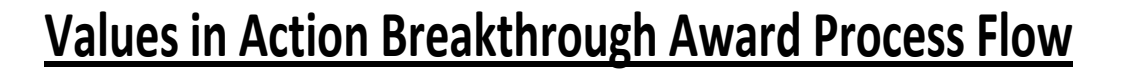

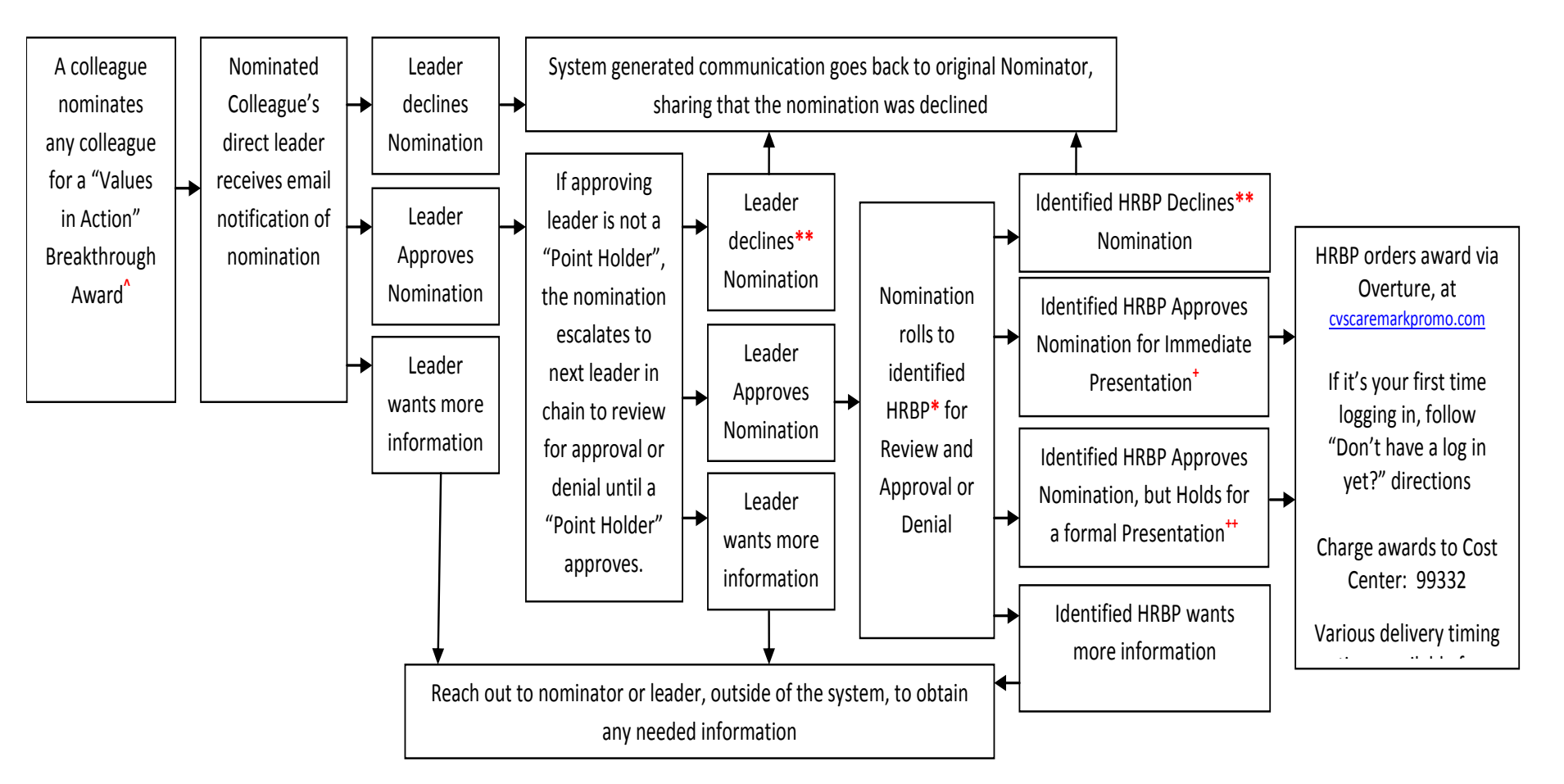

\*\* Please see next slide for details

CAREMARK

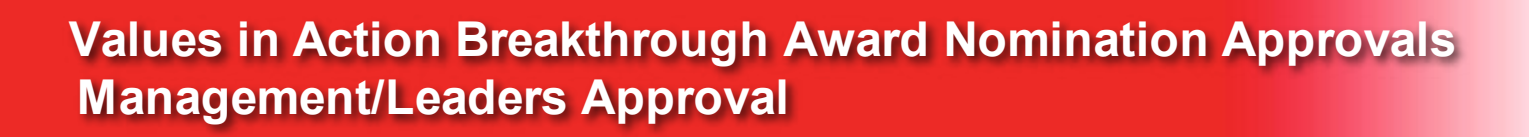

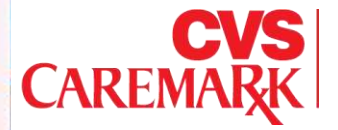

- Recipients of a "Values in Action Breakthrough Award" will receive a plaque, points, and public recognition on the Values in Action newsfeed (some may be recognized at Town Halls). Cost of plaque and points hits a corporate, centralized, cost center... unlike "Thanks to You! with points", which comes from the nominator's points budget.
- HRBP is currently identified through a PeopleSoft non-store area table. Generally, it is the Sr HRBP (i.e. Randy Stowell, Bob Botsford, Tana Harlan, Dave Pritts, Jimmy Griffin, Lisa Whiting). Due to some current PeopleSoft limitations, in most cases the identified HRBP on the non-store area table cannot be transferred.
- As soon as the HRBP approves the award issuance in the system, an electronic notification will be sent to the recipient and their account will update with points, and the newsfeed will announce the recipient. So, HRBPs should not approve in the system until all parties are ready for the information to go public.
- HRBP's are also given the option to supply a date to Award and Delay, which will delay announcing the information until a specific date and time. When that date arrives, an electronic notification will be sent to the recipient and their account will update with points, and the newsfeed will announce the recipient.

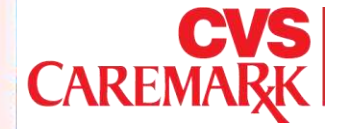

### **Step 1: Login to Values In Action**

Go to http://myRecognition.CVSCaremark.com

Links to the Values in Action site are also available through MyLife, RADAR, and MyHR.cvs.com

#### Step 2: Click on ADMIN and select Approvals

 The Admin button is located on the top right-hand side of the main landing page.

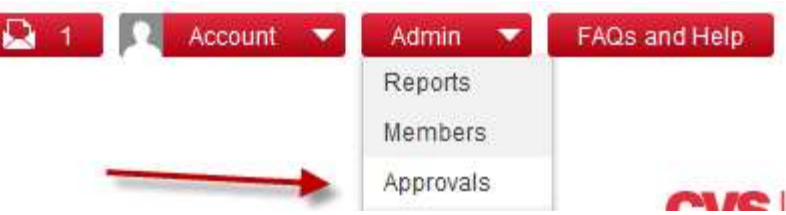

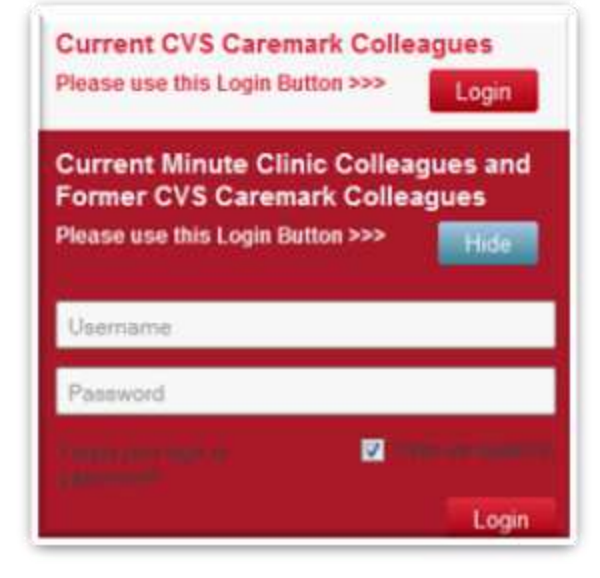

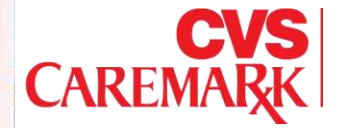

Step 3: The system will now show how many approvals you have pending. Click on this link to view nominations.

| valuesinacti | on 🛃 Exit Admin                             |
|--------------|---------------------------------------------|
|              | Reports Approvals                           |
| Approvals    | Summary of Approvals                        |
| Folders      | Values in Action Breakthrough Award         |
|              | 3 approval(s) pending<br>View Pending Items |
|              |                                             |

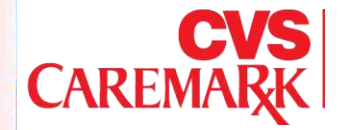

#### Step 5: You will now see the full list of nominees pending your approval.

| Rep<br>Approv | orts Approvals als: <u>Summary of Approvals</u> > <u>Approvals for Values in</u> | Action Breakthrough Award |                                                                                                    |
|---------------|----------------------------------------------------------------------------------|---------------------------|----------------------------------------------------------------------------------------------------|
| 3<br>App      | Pending <u>Archived</u>                                                          | Award                     |                                                                                                    |
|               | Bulk 🔻 Q 🔒                                                                       |                           | Award Award and Delay Deny                                                                                                    |
|               | Melissa Studzinski > Scott Mitchell<br>Values in Action Breakthrough Award       | Aug 01, 2012 at 05:37 PM  | Values in Action Breakthrough Award: Values in Action I                                                                                                    |
|               | Lauren Rowley > Michael Ayotte<br>Values in Action Breakthrough Award            | Jul 20, 2012 at 12:36 PM  | Scott Mitchell         10,000         US         Melissa Studzinski           Nominee         Points         Region         Nominator                                                                                                    |
|               | Victor Cromartie > Heidi Nirk<br>Values in Action Breakthrough Award             | Apr 30, 2012 at 08:51 AM  | Melissa Studzinski nominated Scott Mitchell for Values in Action Break                                                                                                    |
|               |                                                                                  |                           | Details                                                                                                    |
|               |                                                                                  |                           | Description                                                                                                    |
|               |                                                                                  |                           | Provide a summary description of the Breakthrough that was achieved<br>Developed and implemented a new method for email collection at POS that i<br>ExtraCare membesr that do not have email on file; Crewmember hands custo<br>collects completed slips and turns them into data warehouse for processing: |

Clicki on a nomination on the left of the page to open the details of that nomination on the right.

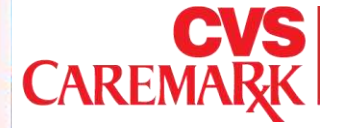

Step 6: Review the Nomination details on the right hand side of the screen. Scroll down to view past approver comments as well as the nomination process chain.

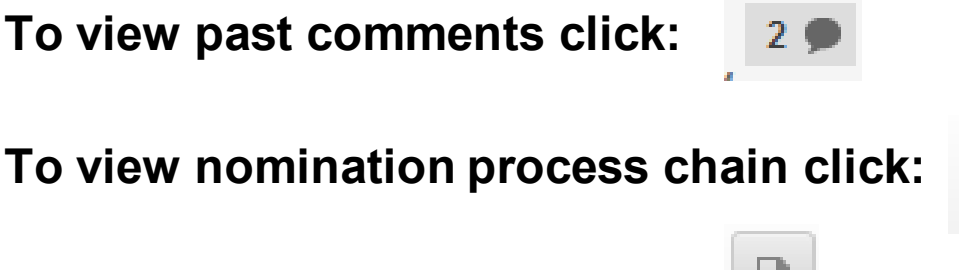

To print nomination details click:

Step 7: Once reviewed please either Approve or Deny nominations and provide comments where prompted.

| Approve Deny                  |                                                        |
|-------------------------------|--------------------------------------------------------|
| Values in Action B            | reakthrough Award: Values in Action Breakthrough Award |
| Albert Christensen<br>Nominee | 10,000USTracy SmithPointsRegionNominator               |

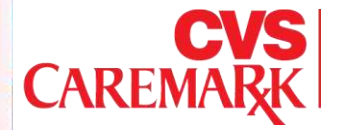

#### **Bulk Approvals and Printing:**

You can now approve/deny and print multiple nominations using the BULK too.

Step 1. Select the nominations you wish to approve/deny or print by checking the selection box.

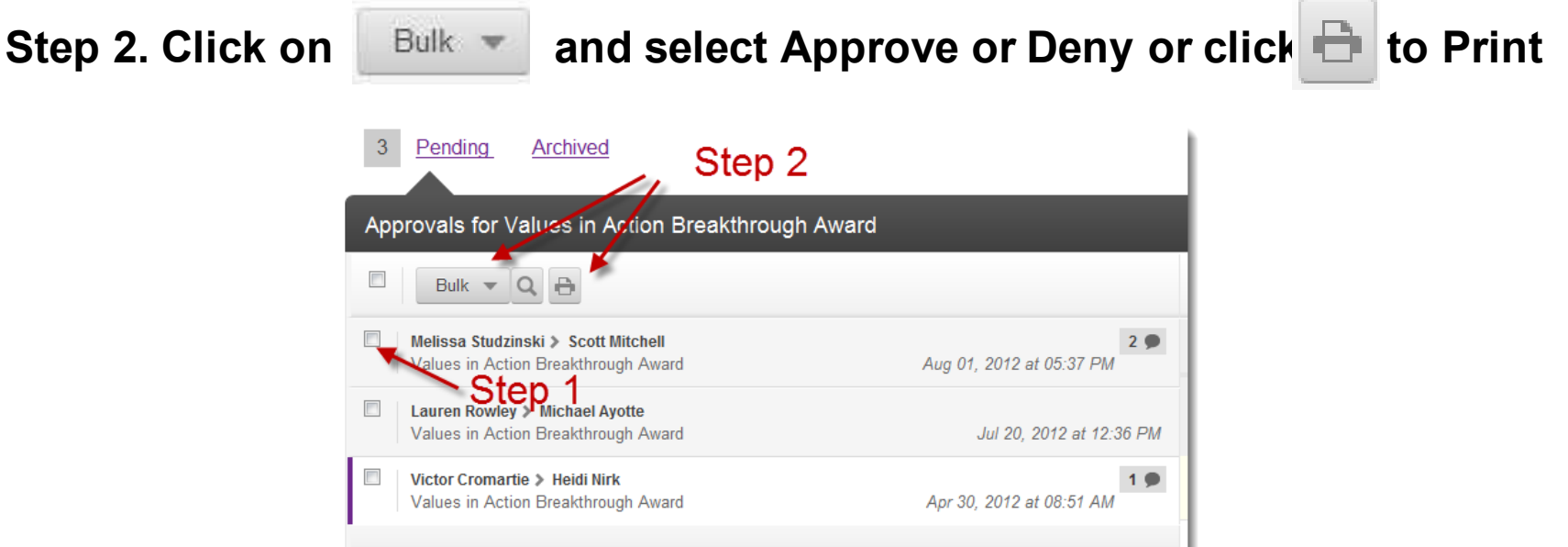

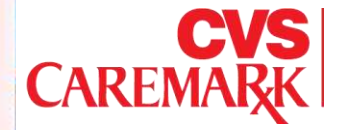

# HRBP – Awarding

HRBP's at Level 3 will follow the same process as outlined on previous slides, , however at this step you will be given the option to Deny , Award or Award and Delay nominations.

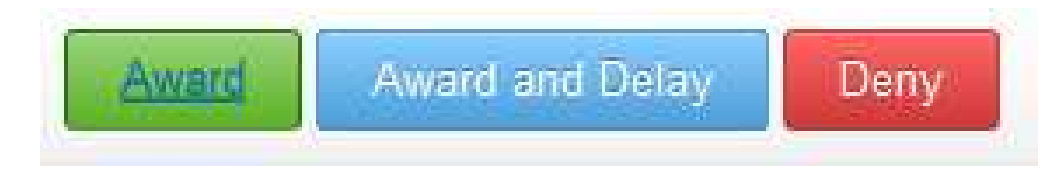

Selecting will prompt you provide comments and then will immediately notify the recipients of the award and points.

Selecting Award and Delay will allow you to chose a date and time in the future when the system will automatically notify the nominee on receiving the award and points.